## - PROCÉDURES – Connexion à Teams

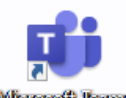

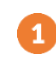

3

Lancez l'application Teams :

La fenêtre suivante s'ouvre : cliquez sur votre adresse x.xxxx@nancy.unicancer.fr

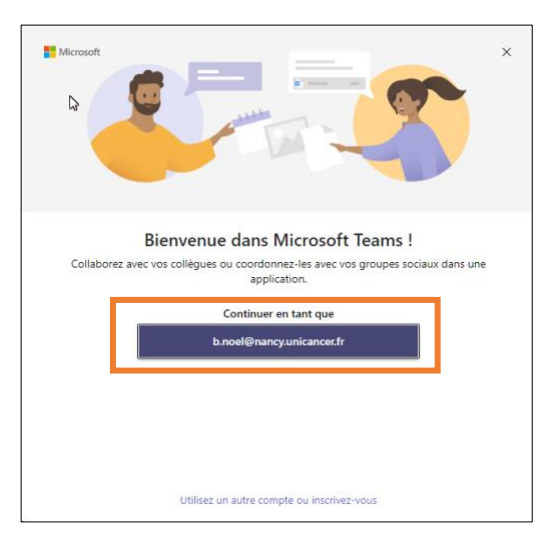

La fenêtre suivante s'ouvre : **renseignez** votre adresse mail ainsi que le mot de passe de votre compte.

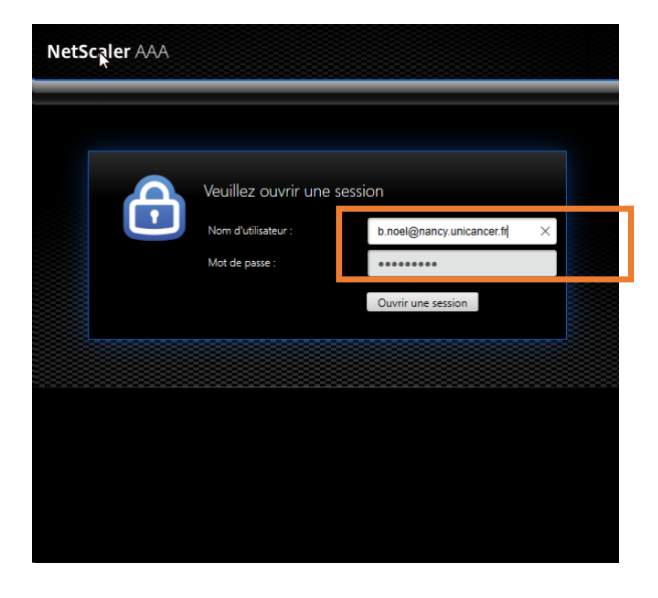

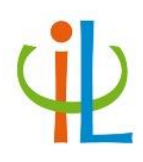

## **Créer une réunion Teams**

**Connectez-vous** à Teams (voir procédure précédente).

2 Allez dans l'onglet calendrier sur Outlook.

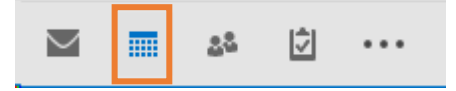

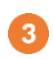

**Cliquez sur "Nouvelle réunion Teams"**, créez votre réunion avec les heures de début et de fin souhaitées. Un lien Teams apparait alors directement dans l'invitation.

| FICHIER ACCUEIL                             | ENVOI/RÉCEPTIO                  | N DOSSI                     | ER AFFIC                                     | HAGE |  |
|---------------------------------------------|---------------------------------|-----------------------------|----------------------------------------------|------|--|
| Nouveau rendez-vous                         | 0                               | +                           |                                              | ធរ៍រ |  |
| 🔝 Nouvelle reunion<br>🔚 Nouveaux éléments 🛪 | Se rencontrer F<br>maintenant u | Programmer<br>ine réunion * | Réunion Nouvelle<br>instantanée réunion Tear |      |  |
| Nouveau                                     | Web                             | ex                          | Réunion Teams                                |      |  |

En cliquant sur le bouton "Options de réunion" une fenêtre s'ouvre ou vous pouvez spécifier les paramètres de salle d'attente, de présentation et de conversation.

| FICHIER            | RÉUNION             | INSERTION FORMAT DU TEX |                 |                            | DU TEXTE F                    | RÉVISION              |                      |  |  |
|--------------------|---------------------|-------------------------|-----------------|----------------------------|-------------------------------|-----------------------|----------------------|--|--|
| ×                  | 🔄 Calendrier        |                         |                 |                            | ជារ                           | 밵                     | X                    |  |  |
| Supprimer          | 🕒 Transférer        | *                       | Rendez-<br>vous | Assistant<br>Planification | Rejoindre la<br>réunion Teams | Options<br>de réunion | Don't Host<br>Online |  |  |
|                    | Actions             |                         | A               | fficher                    | Réi                           | union leams           |                      |  |  |
|                    |                     |                         |                 |                            |                               |                       |                      |  |  |
| Qui peut éviter la | a salle d'attente ? |                         |                 |                            |                               |                       |                      |  |  |

| Qui peut éviter la salle d'attente ?                      |
|-----------------------------------------------------------|
| Membres de mon organisation et invités V                  |
| Toujours laisser les appelants ignorer la salle d'attente |
| Annoncer quand les appelants arrivent ou s'en vont        |
| Qui peut présenter ?                                      |
| Tous v                                                    |
| Autoriser le micro pour les participants?                 |
| Autoriser la caméra pour les participants?                |
| Enregistrer automatiquement                               |
| Autoriser la conversation de la réunion                   |
| Activé 🗸                                                  |
| Autoriser les réactions                                   |
| Fournir des sous-titres CART                              |
| Enregistrer                                               |

## **Rejoindre une réunion Teams**

Cliquez sur le lien de la réunion :

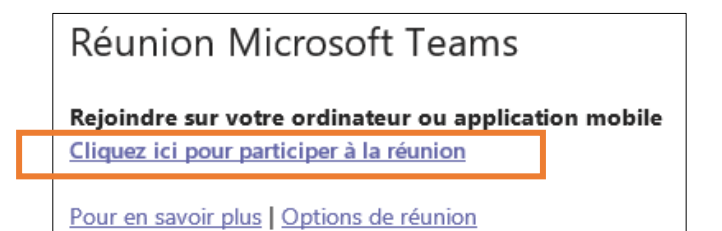

Le navigateur s'ouvre et vous pouvez choisir de rejoindre la réunion par le navigateur ou l'application Teams. Nous vous recommandons de choisir l'application Teams en cliquant sur
"Ouvrir Microsoft Teams" et de cocher "Toujours autoriser teams.microsoft.com à ouvrir les liens de ce type dans l'application associée".

| $\leftrightarrow$ $\rightarrow$ C $\triangle$ $\hat{\bullet}$ teams | .microsoft.com/dl/launcher/launcher.html?url=% | 62F_%23%2FI%2Fmeetup-                                  | join%2F19%3Ameeting_ZD                                                                   | M2MW 🖻 🖈 😩 🗄                                    |
|---------------------------------------------------------------------|------------------------------------------------|--------------------------------------------------------|------------------------------------------------------------------------------------------|-------------------------------------------------|
| Applications Ouvrir Microsoft Teams ?                               |                                                |                                                        |                                                                                          | Liste de lecture                                |
| <b>u</b> ji                                                         | https://teams.microsoft.com souhaite ouvrir co | ette application.<br>wrir les liens de ce type dans l' | application associée                                                                     |                                                 |
|                                                                     | ⊳                                              | Ouvrir Microsoft                                       | Teams Annuler                                                                            | (professionnel                                  |
|                                                                     |                                                | •                                                      | OU SCOIAIRE)<br>Utilisez l'application de<br>expérience optimale.                        | bureau pour une                                 |
| Comment voulez-vous<br>rejoindre votre réunion<br>Teams ?           |                                                |                                                        | Continuer sur ce n<br>Aucun téléchargement o<br>requis.                                  | avigateur<br>ou installation n'est              |
|                                                                     |                                                | -                                                      | Ouvrir Teams (pro<br>scolaire)<br>Vous avez déjà installé l'<br>directement à votre réur | fessionnel ou<br>application ? Accédez<br>nion. |
|                                                                     |                                                |                                                        |                                                                                          |                                                 |

L'application s'ouvre, vous pouvez choisir vos paramètres audio et vidéo et cliquez sur "Rejoindre maintenant".

| Réunion |                             |           |                            |                      |  |  |
|---------|-----------------------------|-----------|----------------------------|----------------------|--|--|
|         | Choisissez vos o            | ptions vi | déo et audio               |                      |  |  |
|         | Notre caméra est désactivée |           | Son de l'ordinateur        | ٠                    |  |  |
|         |                             |           | Installation personnalisée | ÷<br>•               |  |  |
|         |                             |           |                            |                      |  |  |
|         |                             |           | Son de la salle            |                      |  |  |
|         |                             |           | 💭 Ne pas utiliser le son   | 0                    |  |  |
|         |                             |           | Annuler                    | Rejoindre maintenant |  |  |

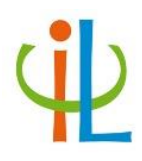

## Ajouter un fond de visioconférence

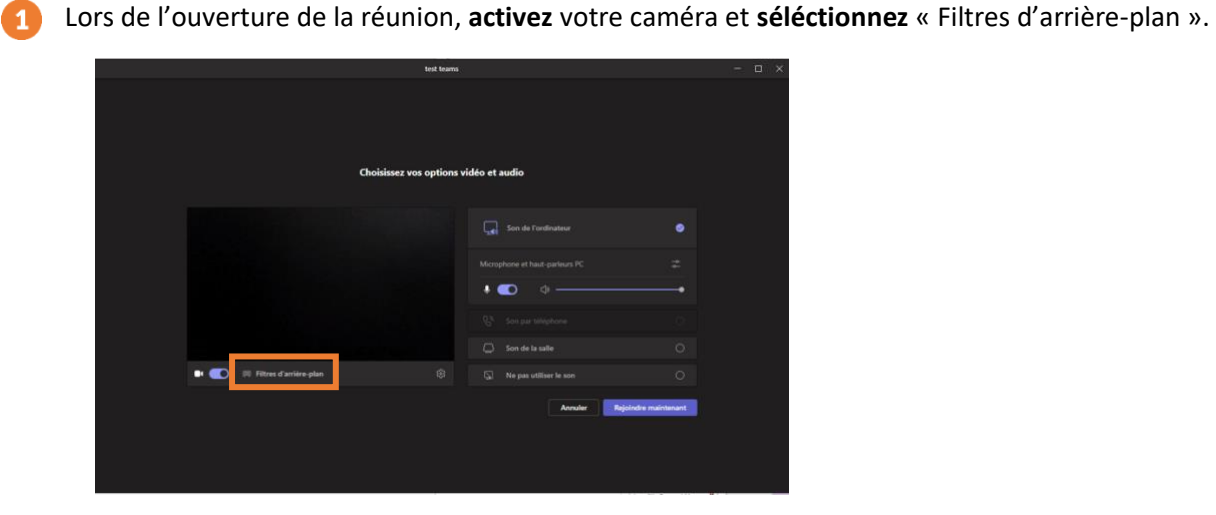

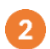

Cliquez sur le « + Ajouter nouveau » pour ajouter une nouvelle photo.

|                              | test teams          | - ¤ ×                         |
|------------------------------|---------------------|-------------------------------|
|                              |                     | Paramètres d'arrière-plan 🛛 🗙 |
|                              |                     | + Ajouter nouveau             |
| Choisiss                     | O Race for the game |                               |
|                              | Gan de Fordinateur  | . 🏹 🚵                         |
|                              |                     | - Dat 21                      |
|                              | • • •               |                               |
|                              |                     |                               |
|                              |                     |                               |
| 🖬 💶 💷 Filtres d'arrière-plan |                     |                               |
|                              | Annuler             | pindre maintenant             |
|                              |                     | The seal                      |

3 Allez chercher l'image (fond visio) que vous avez préalablement téléchargé (sur ICL-intra).

|                                                                                                    |                                                                                                    | test teams                                                                                                    |                                                                                                    |                                                                                        |                    | 182              | Π× |
|----------------------------------------------------------------------------------------------------|----------------------------------------------------------------------------------------------------|----------------------------------------------------------------------------------------------------|----------------------------------------------------------------------------------------------------|----------------------------------------------------------------------------------------|--------------------|------------------|----|
|                                                                                                    |                                                                                                    |                                                                                                    |                                                                                                    |                                                                                        | Paramètre          | s d'arrière-plan |    |
| t∰ Curvir<br>€- → - ↑ 10 + Ce                                                                                                    | PC + Groupes Partagés (2) + gp_com + com;                                                                                                    | natit > editions > Fr                                                                                                    | nd visio v                                                                                                    | 6 P Rechard                                                                            | the Alexandre of X |                  |    |
| Organiser • Noviveau                                                                                                    | dessier                                                                                                    |                                                                                                    |                                                                                                    |                                                                                        | H                  | 0                | 2  |
| El Maximger 27 Sector 2014 Sector 2014 Maximger 27 Maximger 27 Maximger 27 Sector 27 Sector 27 Sector 27 Sector 27 Sector 27 Maximger 27 Maximger 27 Maximger 27 Maximger 27 Maximger 27 Maximger 27 Maximger 27 Maximger 27 Maximger 27 Maximger 27 Sector 27 Sector 27 Sect | Non-<br>Production (Section 2016)<br>Production (Section 2016)<br>Production (Sec | MoudRid in:<br>09/03/2022 15:59<br>25/04/2022 12:08<br>09/02/2022 15:08<br>09/05/2022 15:58<br>09/05/2022 15:58<br>09/05/2022 15:58<br>09/05/2022 05:58<br>09/05/2022 05:58<br>09/05/2022 05:58 | Type<br>Densier de Richiers<br>Densier de Richiers<br>Ficher (PG<br>Ficher (PG<br>Ficher (PG<br>Ficher (PG<br>Ficher (PG<br>Ficher (PG<br>Ficher (PG | Talle<br>150 Ka<br>1 50 Ko<br>2 146 Ka<br>1 227 Ka<br>1 226 Ka<br>1 226 Ka<br>1 224 Ka |                    |                  |    |
| Nun i                                                                                                    | In Anhar: Prond_vision_Jogan_JCL_Unicancer_1                                                                                                    |                                                                                                    | Annuler                                                                                                    | Querter<br>egolindre maintenant                                                        | Annular            |                  |    |

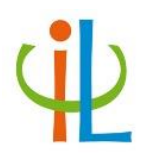

4

Allez dans les « paramètres des périphériques » et décocher « Mettre ma vidéo en miroir ».

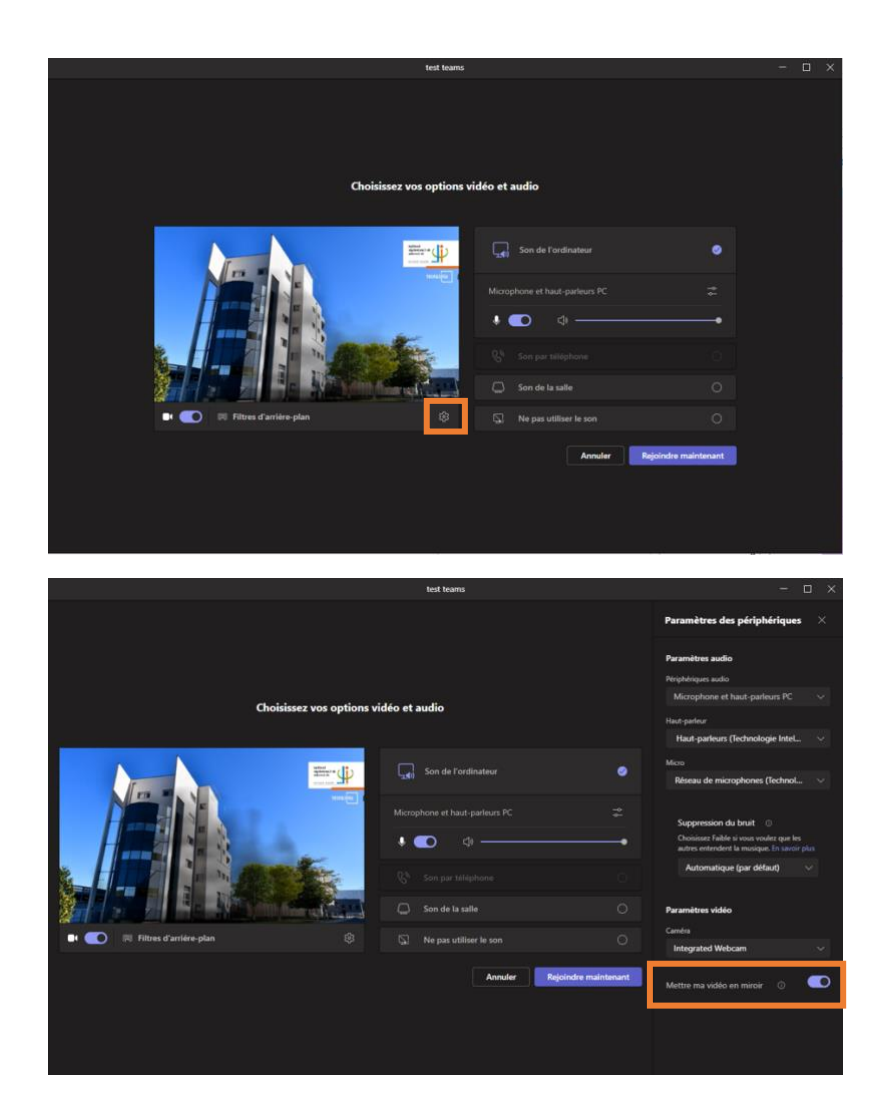